Code Control Module (function 07)

Has an ASR control module just been replaced or is the following DTC stored in DTC memory of the control module?

"ABS/EDL transmission electrical connection"

If so, control module must be coded according to engine and transmission type.

Note:

- Coding is only possible if a workshop number is stored in the VAG1551 Scan Tool (ST).
- $\Rightarrow$  Operating instructions for VAG1551
- The ABS/EDL/ASR control module with index "N" was implemented in 05.95 along with implementation of the automatic transmission 01V for vehicles equipped with ASR. The coding versions of this control module were expanded to include automatic transmission 01V.
- Control modules with index "N" can replace previous control modules with index "M" as

01-56

necessary.

 For vehicles prior to 05.95, control modules with index "M" will no longer be available after current supplies are exhausted.

#### 01-57

- Connect the VAG1551 Scan Tool (ST) and select "Brake Electronics" via address word 03
  ⇒ page 01-4 .
- Check the control module version ⇒ page 01-52 and press the →button.

## Notes:

- During control module identification, a 3 or 5digit code must always be indicated.
- If control module does not indicate coding corresponding to vehicle, or if control module has been replaced, code it as follows.
- **<** Indicated on display:
  - Press buttons -0- and -7- to select "Code control module" function 03.
- Indicated on display:
  - Press -Q- button to confirm input.
- **<** Indicated on display:
  - Enter the appropriate code number and press -Q- button to confirm input.

| Rapid data transfer      | HELP  |
|--------------------------|-------|
| Select function XX       |       |
|                          |       |
|                          |       |
| Rapid data transfer      | Q     |
| 07 - Code control module |       |
|                          |       |
|                          |       |
| Code control module      | Q     |
| Enter code number        | XXXXX |
|                          |       |

# 01-58

# Coding table

| Engine       |           |    | Transmission                  | Data<br>transmission<br>via: | Control module<br>part number<br>with index |         | Code<br>number | Note:                                                                      |  |
|--------------|-----------|----|-------------------------------|------------------------------|---------------------------------------------|---------|----------------|----------------------------------------------------------------------------|--|
| 2.6<br>Liter | 6<br>Cyl. | 2V | Manual 012<br>transmission    | single wires                 | 4D0 907<br>379                              | M;<br>N | 00000          | Terminal 45 at ABS<br>control module (w/EDL) -<br>J104- not occupied.      |  |
|              |           |    | Automatic 01V<br>transmission | single wires                 | 4D0 907<br>379                              | N       | 00003          | Terminal 45 at ABS<br>control module (w/EDL) -<br>J104- occupied with 12V. |  |
| 2.8<br>Liter | 6<br>Cyl. | 2V | Manual 012<br>transmission    | single wires                 | 4D0 907<br>379                              | M;<br>N | 00000          | Terminal 45 at ABS<br>control module (w/EDL) -<br>J104- not occupied.      |  |
|              |           |    | Automatic 01V<br>transmission | single wires                 | 4D0 907<br>379                              | N       | 00003          | Terminal 45 at ABS<br>control module (w/EDL) -<br>J104- occupied with 12V. |  |

| Engine       | Engine    |    | Transmission              |     | Data<br>transmission<br>via: | Control module<br>part number<br>with index |   | Code<br>number | Note:                                                                      |
|--------------|-----------|----|---------------------------|-----|------------------------------|---------------------------------------------|---|----------------|----------------------------------------------------------------------------|
| 2.8<br>Liter | 6<br>Cyl. | 5V | Manual<br>transmission    | 012 | single wires                 | 4D0 907<br>379                              | N | 00000          | Terminal 45 at ABS<br>control module (w/EDL) -<br>J104- not occupied.      |
|              |           |    | Automatic<br>transmission | 01V | single wires                 | 4D0 907<br>379                              | N | 00003          | Terminal 45 at ABS<br>control module (w/EDL) -<br>J104- occupied with 12V. |

## 01-60

| 4D0 907 379 X Syst. Ident. Software ver. |  |  |  |
|------------------------------------------|--|--|--|
| WSCXXXXX                                 |  |  |  |
|                                          |  |  |  |
|                                          |  |  |  |
|                                          |  |  |  |
| HELP                                     |  |  |  |
|                                          |  |  |  |
|                                          |  |  |  |

ADD 007 070 V Over Lident Orfinger very

- Display will indicate the control module identification and the coding entered (e.g. 00000).
  - Press → button.
- Indicated on display:
  - Press buttons -0- and -6- to select "End Output" function 06. Press -Qbutton to confirm input.